# Оглавление

| 1. | Введение                               | 3  |
|----|----------------------------------------|----|
| 2. | Установка обновления                   | 3  |
| 2  | 2.6. Установка Firebird 2.5            | 4  |
| 2  | 2.7. Обновление Firebird 2.5           | 8  |
| Э  | 3. Установка Компонентов АРМ           | 12 |
| Z  | 4. Действия после установки/обновления | 17 |

#### 1. Введение.

Инструкция предназначена для проведения обновления или первичной установки программного комплекса КСА ПЦО «Радиосеть».

Обновления должны обязательно быть установлены на всех компьютерах, входящих в состав ПЦО. Не соблюдение данного условия может привести к возникновению ошибок в работе ПО и неработоспособности системы в целом.

#### 2. Установка обновления.

- 2.1. Выберите компьютер, с которого начнете обновление программы КСА ПЦО «Радиосеть». Рекомендуется начинать установку обновления с компьютера инженера.
- 2.2. Создайте резервную копию директории с установленным ПО.
- 2.3. Для установки обновления, закройте все программы относящиеся к КСА ПЦО «Радиосеть» и запустите программу «RadionetSetup v.x.x.x».

| 🖶 Установка — АРМ Радиосеть |                                                                                         |  |  |  |  |
|-----------------------------|-----------------------------------------------------------------------------------------|--|--|--|--|
| Карана компания             | Вас приветствует Мастер<br>установки АРМ Радиосеть                                      |  |  |  |  |
|                             | Программа установит АРМ Радиосеть v.1.5.42 на Ваш<br>компьютер.                         |  |  |  |  |
|                             | Рекомендуется закрыть все прочие приложения перед<br>тем, как продолжить.               |  |  |  |  |
|                             | Нажмите «Далее», чтобы продолжить, или «Отмена»,<br>чтобы выйти из программы установки. |  |  |  |  |
|                             | Далее > Отмена                                                                          |  |  |  |  |

- 2.4. Нажмите кнопку «Далее».
- 2.5. В окне проверки аппаратных и программных средств, проверьте соответствие компьютера минимальным системным требованиям. Параметры не соответствующие минимальным системным требованиям будут отображаться красным цветом.

| 👘 Уст                         | ановка — АРМ Ра,                                                                                         | диосеть                                                  |  |  |  |  |  |
|-------------------------------|----------------------------------------------------------------------------------------------------|----------------------------------------------------------|--|--|--|--|--|
| Ап                            | Аппаратное и программное обеспечение<br>Программа установки обнаружила следующие наобходимые компоненты. |                                                          |  |  |  |  |  |
|                               | Все компоненты соответствуют минимальным требованиям.                                                    |                                                          |  |  |  |  |  |
|                               | Система Windows XP Service Pack 3 сборка 5.1.2600                                                        |                                                          |  |  |  |  |  |
|                               | Процессоры                                                                                               | Intel(R) Pentium(R) D CPU 3.00GHz @0 MHz                 |  |  |  |  |  |
|                               | Видеоадаптер                                                                                             | Intel(R) 82945G Express Chipset Family (Standard), 0 M6, |  |  |  |  |  |
|                               | Звуковые карты                                                                                           | C-Media UCreative Headphone Set Realtek HD Realtek HD    |  |  |  |  |  |
|                               | Объём памяти                                                                                             | 2048 Мб всего, 970 Мб используется, 1077 Мб свободно     |  |  |  |  |  |
|                               | Firebird                                                                                                 | Firebird 2.5.0.26074                                     |  |  |  |  |  |
|                               |                                                                                                    |                                                          |  |  |  |  |  |
| Contright 2007 @ 0.00 .«KECC» |                                                                                                    |                                                          |  |  |  |  |  |
| < <u>Назад</u> алее > Отмена  |                                                                                                    |                                                          |  |  |  |  |  |

## 2.6. Установка Firebird 2.5.

При отсутствии Firebird 2.5, программа установки выдаст предупреждение, после чего необходимо будет нажать кнопку «Установка Firebird».

| 🚏 Установка — АРМ Радиосеть   |                                                                                                    |                                                          |  |  |  |  |
|-------------------------------|----------------------------------------------------------------------------------------------------|----------------------------------------------------------|--|--|--|--|
| Ап                            | Аппаратное и программное обеспечение<br>Программа установки обнаружила следующие наобходимые компоненты. |                                                          |  |  |  |  |
|                               | Не все компоненты удовлетворяют минимальным требованиям.<br>Необходима установка Firebird.               |                                                          |  |  |  |  |
|                               | Система                                                                                                  | Windows XP Service Pack 3 сборка 5.1.2600                |  |  |  |  |
|                               | Процессоры                                                                                               | Intel(R) Pentium(R) D CPU 3.00GHz @0 MHz                 |  |  |  |  |
|                               | Видеоадаптер                                                                                             | Intel(R) 82945G Express Chipset Family (Standard), 0 M6, |  |  |  |  |
|                               | Звуковые карты                                                                                           | C-Media UCreative Headphone Set Realtek HD Realtek HD    |  |  |  |  |
|                               | Объём памяти                                                                                             | 2048 Мб всего, 988 Мб используется, 1059 Мб свободно     |  |  |  |  |
|                               | Установка Firebird                                                                                       | Сервер Firebird не найден                                |  |  |  |  |
|                               |                                                                                                    |                                                          |  |  |  |  |
| Copyright 2007 © 000 «K5CC»   |                                                                                                    |                                                          |  |  |  |  |
| < <u>Н</u> азад Далее> Отмена |                                                                                                    |                                                          |  |  |  |  |

Запустится программа установки Firebird. Нажмите кнопку «ОК» и «Далее».

| Выбер | ите язык установки 🛛 🗙                                            |  |  |  |  |
|-------|-------------------------------------------------------------------|--|--|--|--|
| 12    | Выберите язык, который будет использован<br>в процессе установки: |  |  |  |  |
|       | Русский                                                           |  |  |  |  |
|       | ОК Отмена                                                         |  |  |  |  |

В окне Лицензионного соглашения установите переключатель в положение «Я принимаю условия соглашения» и нажмите кнопку «Далее».

| 🛱 Установка – Firebird                                                                                                    | _ 🗆 X |
|----------------------------------------------------------------------------------------------------|-------|
| <b>Лицензионное Соглашение</b><br>Пожалуйста, прочтите следующую важную информацию перед тем, как<br>продолжить.                                                                                                    | ۲     |
| Пожалуйста, прочтите следующее Лицензионное Соглашение. Вы должны<br>принять условия этого соглашения перед тем, как продолжить.                                                                                                 |       |
| INTERBASE PUBLIC LICENSE<br>Version 1.0<br>1 Definitions                                                                                                    | -     |
| <ol> <li>1.0.1. "Commercial Use" means distribution or otherwise making the Covered Code<br/>available to a third party.</li> <li>1.1. "Contributor" means each entity that creates or contributes to the creation of</li> </ol> |       |
| Modifications.<br>1.2. "Contributor Version" means the combination of the Original Code, prior<br>Modifications used by a Contributor, and the Modifications made by that particular<br>Contributors.                            |       |
| 1.3. "Covered Code" means the Original Code or Modifications or the combination of                                                                                                    | -     |
| Я принимаю условия соглашения                                                                                                    |       |
| О Я не принимаю условия соглашения<br>Риссиий.                                                                                                    |       |
| < <u>Н</u> азад Далее > От                                                                                                    | гмена |

Нажимайте кнопку «Далее» до запуска процедуры установки Firebird.

| нформация                                                                     | - |
|-------------------------------------------------------------------------------|---|
| Пожалуйста, прочитайте следующую важную информацию перед тем, как продолжить. | 6 |
| Когда Вы будете готовы продолжить установку, нажмите «Далее».                 |   |
|                                                                               |   |
| Cepsep Eas Данных Firebird 2.5                                                |   |
|                                                                               |   |
| Этот документ является руководством по установке                              |   |
| пакета Firebird 2.5.0 на платформе Windows. Эти                               |   |
| замечания относятся именно к установке программы,                             |   |
| а не к самому продукту Firebird 2.5.0 в целом.                                |   |
| Предполагается, что читатели данного документа уже                            |   |
| знакомы с Firebird версии 2.0. Если же вы знакомитесь                         |   |
| с Firebird 2.5 в процессе миграции с версии 1.5, то                           |   |
| рекомендуем вам обратиться к документации по версии                           |   |
| 2.0 с целью ознакомиться с основными отличиями между                          | - |
| • · · · · ·                                                                   | _ |
| ий —                                                                          |   |

| A Hereuopye – Firebird                                                                                                    |
|----------------------------------------------------------------------------------------------------|
|                                                                                                    |
| Выбор папки установки                                                                                                    |
| В какую папку Вы хотите установить Firebird?                                                                                                    |
|                                                                                                    |
| Программа установит Firebird в следующую папку.                                                                                                    |
|                                                                                                    |
| Нажмите «Ладее», чтобы продолжить. Если Вы хотите выбрать другую дарку                                                                                                    |
| нажило «долос», посопределяють солговлютие выерать другую палку,<br>нажите «Обзор».                                                                                                    |
|                                                                                                    |
|                                                                                                    |
|                                                                                                    |
|                                                                                                    |
|                                                                                                    |
|                                                                                                    |
|                                                                                                    |
|                                                                                                    |
| Требуется как минимум 1,5 Мб свободного дискового пространства.                                                                                                    |
| Русский                                                                                                    |
|                                                                                                    |
| Спазад Далее У Отмена                                                                                                    |
|                                                                                                    |
| 🖞 Установка – Firebird 📃 🗆 🗙                                                                                                    |
| D. 6                                                                                                    |
| Какие компонентов                                                                                                    |
| Какие компоненты должны оыть установлены?                                                                                                    |
|                                                                                                    |
| Выберите компоненты, которые Вы хотите установить; снимите флажки с                                                                                                    |
| компонентов, устанавливать которые не требуется. Нажмите «Далее», когда Вы                                                                                                    |
| будете готовы продолжить.                                                                                                    |
| Полная установка сервера и инструментов разработки                                                                                                    |
|                                                                                                    |
| Image: Second Second Secon    |
| Contraction State Structure State State S |
| У Биларные файды эдрегоегиен 3,7 Мо                                                                                                    |
| И Клиентские компоненты 0.8 Мб                                                                                                    |
|                                                                                                    |
|                                                                                                    |
|                                                                                                    |
| Техниций выбер требнет на менее 24.0 Мб на анеке                                                                                                    |
| Гекущии выоор треоует не менее 24,0 мо на диске.<br>Рисский                                                                                                    |
| Гусский                                                                                                    |
| < <u>Н</u> азад Далее > Отмена                                                                                                    |
|                                                                                                    |
|                                                                                                    |
| ју 9становка – Firebiro                                                                                                    |
| Выберите папку в меню «Пуск»                                                                                                    |
| Где программа установки должна создать ярлыки? 🛛 📿                                                                                                    |
|                                                                                                    |
| 03                                                                                                    |
| Программа создаст ярлыки в следующей папке меню «Пуск».                                                                                                    |
|                                                                                                    |
| Нажмите «Далее», чтобы продолжить. Если Вы хотите выбрать другую папку,                                                                                                    |
| нажмите «Обзор».                                                                                                    |
| Firebird 2.5 (Win32) Of sop                                                                                                    |
|                                                                                                    |
|                                                                                                    |
|                                                                                                    |
|                                                                                                    |
|                                                                                                    |
|                                                                                                    |
|                                                                                                    |
| 🦳 <u>Н</u> е создавать папку в меню «Пуск»                                                                                                    |
| Русский                                                                                                    |
|                                                                                                    |
| Children Association                                                                                                    |
|                                                                                                    |

| тановка – Firebird                                                                                                    |                                                                                                    |                                                                             | _                           |
|----------------------------------------------------------------------------------------------------|----------------------------------------------------------------------------------------------------|-----------------------------------------------------------------------------|-----------------------------|
| <b>ю́ерите дополнительные зада</b><br>Какие дополнительные задачи нес                                                                                                    | ачи<br>обходимо выполнити                                                                                                    | ь?                                                                          | G                           |
| Выберите дополнительные задачи<br>Firebird, после этого нажмите «Да:                                                                                                    | 4, которые должны в<br>лее»:                                                                                                    | зыполниться при                                                             | установке                   |
| 🔽 🔟 спользовать Guardian для уп                                                                                                    | равления сервером                                                                                                    | 3                                                                           |                             |
| Способ запуска сервера Firebird:                                                                                                    |                                                                                                    |                                                                             |                             |
| О Запускать в качестве <u>П</u> рилож                                                                                                    | кения                                                                                                    |                                                                             |                             |
| Запускать в качестве <u>С</u> лужбы                                                                                                    | 4                                                                                                    |                                                                             |                             |
| 🔽 <u>А</u> втоматически запускать Fire                                                                                                    | ebird при каждой заг                                                                                                    | рузке                                                                       |                             |
| 🔽 Установить Апплет Панели Уи                                                                                                    | правления                                                                                                    |                                                                             |                             |
| Копировать клиентскую библи                                                                                                    | иотеку Firebird в ката                                                                                                    | алог <system></system>                                                      |                             |
|                                                                                                    |                                                                                                    |                                                                             |                             |
| 🔽 <u>С</u> оздать GDS32.DLL для подд                                                                                                    | ержки унаследован                                                                                                    | ных приложений                                                              |                             |
| 🔽 Создать GDS32.DLL для подду<br>й                                                                                                    | ержки унаследован                                                                                                    | ных приложений                                                              |                             |
| <mark>⊭ <u>с</u>оздать GDS32.DLL для подд<br/>й<br/>тановка – Firebird</mark>                                                                                                    | ержки унаследован<br><u>(Н</u> азад                                                                                                    | ных приложений<br>Далее >                                                   | Отмена                      |
| ✓ <u>С</u> оздать GDS32.DLL для подд<br>й<br>тановка – Firebird<br>ё готово к установке<br>Программа установки готова нача                                                                                                    | ержки унаследован<br><u>(Н</u> азад<br>ать установку Firebin                                                                                                    | ных приложений<br>Далее ><br>d на Ваш компью                                | Отмен                       |
| <ul> <li>Создать GDS32.DLL для поддій</li> <li>тановка – Firebird</li> <li>ё готово к установке</li> <li>Программа установить», чтобы припросмотреть или изменить опции</li> <li>Папка установки:<br/>С.\Program Files\Firebird\Firebird</li> </ul>                                                                                                    | ержки унаследован<br><u> </u>                                                                                                    | ных приложений<br>Далее ><br>d на Ваш компью<br>над», если Вы хотг          | Отмен<br>—<br>тер. 🧳<br>ите |
| <ul> <li>Создать GDS32.DLL для поддій</li> <li>тановка – Firebird</li> <li>е готово к установке</li> <li>Программа установки готова нача</li> <li>нажмите «Установки готова нача</li> <li>просмотреть или изменить опции</li> <li>Папка установки:<br/>С:\Program Files\Firebird\Firebird</li> <li>Тип установки:<br/>Полная установка сервера и и</li> </ul>                                                                                                    | ержки унаследован<br><u>&lt;</u> <u>Н</u> азад<br>ать установку Firebin<br>одолжить, или «Наз<br>установки.<br>1_2_5<br>инструментов разра                         | ных приложений<br>алее ><br>d на Ваш компью<br>ад», если Вы хот<br>ботки    | Отмен.                      |
| <ul> <li>Создать GDS32.DLL для подда</li> <li>тановка – Firebird</li> <li>е готово к установке</li> <li>Программа установки готова нача</li> <li>нажмите «Установки готова нача</li> <li>нажмите «Установки готова нача</li> <li>просмотреть или изменить опции</li> <li>Папка установки:<br/>С:\Program Files\Firebird\Firebird</li> <li>Тип установки:<br/>Полная установка сервера и и</li> <li>выбранные компоненты:<br/>Компоненты сервера<br/>Бинарные разработчика и<br/>Клиентские компоненты</li> </ul> | ержки унаследован<br><u>&lt;</u> <u>Н</u> азад<br>ать установку Firebin<br>одолжить, или «Наз<br>установки.<br>1_2_5<br>инструментов разра<br>администратора       | ных приложений<br>Далее ><br>d на Ваш компью<br>ад», если Вы хотп<br>юботки | Отмен                       |
| ✓ <u>С</u> оздать GDS32.DLL для подда<br>тановка — Firebird<br>ё готово к установке<br>Программа установки готова нача<br>Нажмите «Установки готова нача<br>Нажмите «Установки готова нача<br>Папка установки:<br>С:\Program Files\Firebird\Firebird<br>Тип установки:<br>Полная установка сервера и и<br>Выбранные компоненты:<br>Компоненты сервера<br>Бинарные файлы SuperServe<br>Инструменты разработчика и<br>Клиентские компоненты<br>Папка в меню «Пуск»:                                                | ержки унаследован<br><u>&lt;</u> <u>Н</u> азад<br>ать установку Firebin<br>одолжить, или «Наз<br>установки.<br>1_2_5<br>инструментов разра<br>аг<br>администратора | ных приложений<br>Далее ><br>d на Ваш компью<br>над», если Вы хоти          | Отмен                       |

Дождитесь окончания установки Firebird, нажмите кнопку «Далее»

| 9 Установка – Firebird                                                                        |   |
|-----------------------------------------------------------------------------------------------|---|
| Информация<br>Пожалуйста прочитайте следующую важную информацию перед тем, как<br>продолжить. | 0 |
| Когда Вы будете готовы продолжить установку, нажмите «Далее».                                 |   |
| <b></b>                                                                                       | - |
| Firebird 2.5.0 (Windows Build)                                                                |   |
|                                                                                               |   |
| о Введение                                                                                    |   |
| о Обращение к пользователям                                                                   |   |
| о Особенности этого релиза                                                                    |   |
| o yctahobra                                                                                   |   |
| C Kak COODEATE CO ODECKAK                                                                     |   |
| Введение                                                                                      |   |
|                                                                                               |   |
|                                                                                               | - |
|                                                                                               |   |
|                                                                                               |   |
| Далее >                                                                                       |   |

Снимите флажок с пункта «After installation – What Next?» и нажмите кнопку «Завершить».

| 🔂 Установка – Firebird  |                                                                                                    |
|-------------------------|----------------------------------------------------------------------------------------------------|
|                         | Завершение Мастера установки<br>Firebird                                                                                                    |
| $\overline{\mathbf{z}}$ | Программа Firebird установлена на Ваш компьютер.<br>Приложение можно запустить с помощью<br>соответствующего значка.<br>Нажмите «Завершить», чтобы выйти из программы<br>установки.<br>Я Запустить Службу Firebird? |
|                         | < <u>Н</u> азад Завершить                                                                                                    |

#### 2.7. Обновление Firebird 2.5.

Если программа установки обнаружит устаревшую версию Firebird, то появится следующее окно:

| 🚏 Установка — АРМ Ра                                                                                     | диосеть                                                                                     | _ 🗆 🗙 |  |  |  |  |
|----------------------------------------------------------------------------------------------------|---------------------------------------------------------------------------------------------|-------|--|--|--|--|
| Аппаратное и программное обеспечение<br>Программа установки обнаружила следующие наобходимые компоненты. |                                                                                             |       |  |  |  |  |
| Не все компоненть<br>Необходимо обнов:                                                                   | Не все компоненты удовлетворяют минимальным требованиям.<br>Необходимо обновление Firebird. |       |  |  |  |  |
| Система                                                                                                  | Windows XP Service Pack 3 сборка 5.1.2600                                                   |       |  |  |  |  |
| Процессоры                                                                                               | Intel(R) Pentium(R) D CPU 3.00GHz @0 MHz                                                    |       |  |  |  |  |
| Видеоадагтер                                                                                             | Intel(R) 82945G Express Chipset Family (Standard), 0 M6,                                    |       |  |  |  |  |
| Звуковые карты                                                                                           | C-Media UCreative Headphone Set Realtek HD Realtek HD                                       |       |  |  |  |  |
| Объём памяти                                                                                             | 2048 Мб всего, 1002 Мб используется, 1045 Мб свободно                                       | )     |  |  |  |  |
| Обновление Firebird                                                                                      | Firebird 1.5.4.4910                                                                         |       |  |  |  |  |
|                                                                                                    |                                                                                             |       |  |  |  |  |
| Convright 2007 @ 000                                                                                     | 7C.,                                                                                        |       |  |  |  |  |
| <ul> <li>&lt; <u>Н</u>азад Далее &gt; Отмена</li> </ul>                                                  |                                                                                             |       |  |  |  |  |

В этом случае необходимо нажать кнопку «Обновление Firebird». Подтвердить процедуру удаления старой версии Firebird и дождаться конца удаления

| Деинста | алляция – Сервер баз данных Firebird 1.5                                                  | ×  |
|---------|-------------------------------------------------------------------------------------------|----|
| 2       | Вы действительно хотите удалить Сервер баз данных Firebird 1.5 и все компоненты программь | 1? |
|         | <u>Д</u> а                                                                                |    |
|         |                                                                                           |    |
| Деин    | сталляция – Сервер баз данных Firebird 1.5 🛛 🔀                                            |    |
| į       | Программа Сервер баз данных Firebird 1.5 была полностью удалена с Вашего компьютера.      |    |
|         | OK                                                                                        |    |

Далее будет автоматически запущена процедура установки новой версии Firebird

| Выбер | ите язык установки                                                | ×        |  |  |
|-------|-------------------------------------------------------------------|----------|--|--|
| 12    | Выберите язык, который будет использован<br>в процессе установки: |          |  |  |
|       | Русский                                                           | • Отмена |  |  |
|       |                                                                   |          |  |  |

В окне Лицензионного соглашения установите переключатель в положение «Я принимаю условия соглашения» и нажмите кнопку «Далее».

| 🛱 Установка – Firebird                                                                                                    |       |
|----------------------------------------------------------------------------------------------------|-------|
| <b>Лицензионное Соглашение</b><br>Пожалуйста, прочтите следующую важную информацию перед тем, как<br>продолжить.                                                                                                    | ۲     |
| Пожалуйста, прочтите следующее Лицензионное Соглашение. Вы должны<br>принять условия этого соглашения перед тем, как продолжить.                                                                                                    |       |
| INTERBASE PUBLIC LICENSE<br>Version 1.0<br>1. Definitions                                                                                                    | -     |
| <ol> <li>Unimitations</li> <li>Unimitation</li> <li>Unimitation</li> <li>Unimitation</li> <li>Use many distribution or otherwise making the Covered Code<br/>available to a third party.</li> <li>Unimitation</li> </ol>                                                                   |       |
| <ol> <li>Contributor means each entity that creates or contributes to the creation of<br/>Modifications.</li> <li>Contributor Version" means the combination of the Original Code, prior<br/>Modifications used by a Contributor, and the Modifications made by that particular</li> </ol> |       |
| Contributor.<br>1.3. "Covered Code" means the Original Code or Modifications or the combination of                                                                                                    | •     |
| Я принимаю условия соглашения                                                                                                    |       |
| О Я не принимаю условия соглашения                                                                                                    |       |
| Русский — < <u>Н</u> азад <u>Д</u> алее > От                                                                                                    | гмена |

Нажимайте кнопку «Далее» до запуска процедуры установки Firebird.

| 🥵 Установка – Firebird                                                                                                    |
|----------------------------------------------------------------------------------------------------|
|                                                                                                    |
| Информация<br>Пожалуйста, прочитайте следующую важную информацию перед тем, как<br>продолжить.                                                                                                    |
| Когда Вы будете готовы продолжить установку, нажмите «Далее».                                                                                                    |
| Сервер Баз Данных Firebird 2.5                                                                                                    |
| Этот документ является руководством по установке<br>пакета Firebird 2.5.0 на платформе Windows. Эти<br>замечания относятся именно к установке программы,<br>а не к самому продукту Firebird 2.5.0 в целом.                                                                        |
| Предполагается, что читатели данного документа уже<br>знакомы с Firebird версии 2.0. Если же вы знакомитесь<br>с Firebird 2.5 в процессе миграции с версии 1.5, то<br>рекомендуем вам обратиться к документации по версии<br>2.0 с целью ознакомиться с основными отличиями между |
| Русский —                                                                                                    |
| 🖞 Установка – Firebird                                                                                                    |
| Выбор папки установки<br>В какую папку Вы хотите установить Firebird?                                                                                                    |
| Программа установит Firebird в следующую папку.                                                                                                    |
| Нажмите «Далее», чтобы продолжить. Если Вы хотите выбрать другую папку,<br>нажмите «Обзор».                                                                                                    |
| C:\Program Files\Firebird_Firebird_2_5                                                                                                    |
| Требуется как минимум 1,5 Мб свободного дискового пространства.                                                                                                    |
| Русский                                                                                                    |
| 🕼 Установка – Firebird                                                                                                    |
| Выбор компонентов<br>Какие компоненты должны быть установлены?                                                                                                    |
| Выберите компоненты, которые Вы хотите установить; снимите флажки с<br>компонентов, устанавливать которые не требуется. Нажмите «Далее», когда Вы<br>будете готовы продолжить.                                                                                                    |
| Полная установка сервера и инструментов разработки                                                                                                    |
| <ul> <li>✓ Компоненты сервера</li> <li>8,9 Мб</li> <li>О Бинарные файлы Classic Server</li> <li>3,6 Мб</li> <li>Э Бинарные файлы Classic Server</li> <li>3,7 Мб</li> </ul>                                                                                                    |
| <ul> <li>У винарные чаилы зорегоетиет</li> <li>3,7 Мб</li> <li>Инструменты разработчика и администратора</li> <li>9,2 Мб</li> <li>Клиентские компоненты</li> <li>0,8 Мб</li> </ul>                                                                                                |
| )<br>Текущий выбор требует не менее 24,0 Мб на диске.                                                                                                    |
| Русский                                                                                                    |

| становка – Firebird                                                                                                    |                   |                         | _ 🗆           |
|----------------------------------------------------------------------------------------------------|-------------------|-------------------------|---------------|
| ыберите папку в меню «Пуск»                                                                                                    |                   |                         |               |
| Где программа установки должна соз                                                                                                    | здать ярлыки?     |                         |               |
| Программа создает ярлыки                                                                                                    | в следиющей п     | апке меню «Писк»        |               |
|                                                                                                    | в следующем п     | anice menio «rigera     | r.            |
| Нажмите «Далее», чтобы продолжить нажмите «Обзор».                                                                                                    | ». Если Вы хоти   | пе выбрать другун       | о папку,      |
| Firebird 2.5 (Win32)                                                                                                    |                   |                         | <u>О</u> бзор |
| ,                                                                                                    |                   |                         |               |
|                                                                                                    |                   |                         |               |
|                                                                                                    |                   |                         |               |
|                                                                                                    |                   |                         |               |
| 🔲 <u>Н</u> е создавать папку в меню «Пуск                                                                                                    | (»                |                         |               |
| лй.−                                                                                                    |                   |                         |               |
|                                                                                                    | < <u>Н</u> азад   | <u>Д</u> алее >         |               |
| становка – Firebird                                                                                                    |                   |                         | _ 0           |
| ыберите дополнительные задачи                                                                                                    |                   |                         | 6             |
| Какие дополнительные задачи необхо                                                                                                    | одимо выполни     | пь?                     |               |
| Выберите дополнительные задачи, ко                                                                                                    | торые должны      | і выполниться при       | чстановке     |
| Firebird, после этого нажмите «Далее:                                                                                                    | »:                |                         | -             |
| 🔽 Использовать Guardian для управ                                                                                                    | ления серверс     | M                       |               |
| Способ запуска сервера Firebird:                                                                                                    |                   |                         |               |
| О Запускать в качестве Приложени                                                                                                    | IA .              |                         |               |
| Запускать в качестве <u>С</u> лужбы                                                                                                    |                   |                         |               |
| 🔽 Автоматически запускать Firebird                                                                                                    | при каждой за     | агрузке                 |               |
| 🔽 <u>У</u> становить Апплет Панели Упра                                                                                                    | вления            |                         |               |
| Копировать клиентскую библиоте                                                                                                    | еку Firebird в ка | талог <system></system> |               |
| ☑ <u>С</u> оздать GDS32.DLL для поддерж                                                                                                    | ки унаследова     | нных приложений         |               |
| ли —                                                                                                    | < <u>Н</u> азад   | <u>Д</u> алее >         | Отмена        |
|                                                                                                    |                   |                         |               |
| тановка – Firebird                                                                                                    |                   |                         |               |
| с <b>ё готово к установке</b><br>Программа истановки готова начать и                                                                                                    | истановки Fireb   | ird на Ваш компью       | men 🥻         |
|                                                                                                    |                   |                         | лор.          |
| Нажмите «Установить», чтобы продол                                                                                                    | лжить, или «На    | азад», если Вы хот      | ите           |
| просмотреть или изменить опции уста                                                                                                    | ановки.           |                         |               |
| С:\Program Files\Firebird\Firebird_2_                                                                                                    | _5                |                         | -             |
| Тип установки:                                                                                                    |                   |                         |               |
|                                                                                                    | грументов разр    | аоотки                  |               |
| Полная установка сервера и инст                                                                                                    |                   |                         |               |
| Полная установка сервера и инст<br>Выбранные компоненты:<br>Компоненты сервера                                                                                                    |                   |                         |               |
| Полная установка сервера и инст<br>Выбранные компоненты:<br>Компоненты сервера<br>Бинарные файлы SuperServer<br>Инструменты разработчика и адм                                                  | инистратора       |                         |               |
| Полная установка сервера и инст<br>Выбранные компоненты:<br>Компоненты сервера<br>Бинарные файлы SuperServer<br>Инструменты разработчика и адм<br>Клиентские компоненты                         | инистратора       |                         |               |
| Полная установка сервера и инст<br>Выбранные компоненты:<br>Компоненты сервера<br>Бинарные файлы SuperServer<br>Инструменты разработчика и адм<br>Клиентские компоненты<br>Папка в меню «Пуск»: | инистратора       |                         |               |
| Полная установка сервера и инст<br>Выбранные компоненты:<br>Компоненты сервера<br>Бинарные файлы SuperServer<br>Инструменты разработчика и адм<br>Клиентские компоненты<br>Папка в меню «Пуск»: | инистратора       |                         | -<br>-        |

Дождитесь окончания установки Firebird, нажмите кнопку «Далее»

| 🕼 Установка – Firebird                                                                                              |          |
|----------------------------------------------------------------------------------------------------|----------|
| Информация<br>Пожалуйста прочитайте следующую важную информацию перед тем, как<br>продолжить.                       | ۲        |
| Когда Вы будете готовы продолжить установку, нажмите «Далее».                                                       |          |
| Firebird 2.5.0 (Windows Build)                                                                                      | <u> </u> |
| о Введение<br>о Обращение к пользователям<br>о Особенности этого релиза<br>о Установка<br>о Как сообщить об ощибках |          |
| Введение                                                                                                    | T        |
| Русский                                                                                                    |          |

Снимите флажок с пункта «After installation – What Next?» и нажмите кнопку «Завершить».

| 🔂 Установка – Firebird |                                                                                                    |
|------------------------|----------------------------------------------------------------------------------------------------|
|                        | Завершение Мастера установки<br>Firebird                                                                             |
|                        | Программа Firebird установлена на Ваш компьютер.<br>Приложение можно запустить с помощью<br>соответствующего значка. |
|                        | Нажмите «Завершить», чтобы выйти из программы<br>установки.<br>I Sanycrurь Службу Firebird?                          |
|                        |                                                                                                    |
|                        | < <u>Н</u> азад <u>З</u> авершить                                                                                    |

#### 3. Установка Компонентов АРМ.

По завершении процедуры установки/обновления Firebird (или пропуска этой процедуры, если обновление/установка Firebird не требуется), нажмите кнопку «Далее»

Внимание! В некоторых случаях может потребоваться перезагрузка компьютера после установки Firebird. 3.1. Укажите путь к директории с установленным КСА ПЦО «Радиосеть»

| 🚰 Установка — АРМ Радиосеть                                                                 | _ 🗆 🗙 |
|---------------------------------------------------------------------------------------------|-------|
| Выбор папки установки<br>В какую папку Вы хотите установить АРМ Радиосеть?                  |       |
| Программа установит АРМ Радиосеть в следующую папку.                                        |       |
| Нажмите «Далее», чтобы продолжить. Если Вы хотите выбрать другую папку,<br>нажмите «Обзор». |       |
| C:\RadioNet                                                                                 |       |
|                                                                                             |       |
|                                                                                             |       |
| Требуется как минимум 144,0 Мб свободного дискового пространства.                           |       |
| < <u>Назад</u> алее > От                                                                    | мена  |

3.2. Нажмите кнопку «Далее» и выберите устанавливаемые компоненты.

| 🚰 Установка — АРМ Радиосеть                                                                                                    |                           |
|----------------------------------------------------------------------------------------------------|---------------------------|
| <b>Выбор компонентов</b><br>Какие компоненты должны быть установлены?                                                                                     |                           |
| Выберите компоненты, которые Вы хотите установить; снимите ф<br>компонентов, устанавливать которые не требуется. Нажмите «Да<br>будете готовы продолжить. | лажки с<br>лее», когда Вы |
| Выборочная установка                                                                                                    |                           |
| 🗖 АРМ Оператора                                                                                                    | 22,7 M6 🔺                 |
| — 🗖 Создать иконку на рабочем столе                                                                                                    |                           |
| 🛄 📋 Установка файла настроек внешнего вида АРМ ДПУ                                                                                                    | 0,1 M6                    |
| М АРМ АБД                                                                                                    | 55,0 M6                   |
| 🗹 Создать иконку на рабочем столе                                                                                                    |                           |
| 🗹 Установить импорт из БД "Антей"                                                                                                    | 3,6 M6                    |
| 🛛 🗹 Установить импорт из Б.Д. "КСА ПЦО"                                                                                                    | 4,1 M6                    |
| 📔 🔤 Установить импорт из БД "Пахра"                                                                                                    | 3,9 M6 💌                  |
| Текуший выбор требует не менее 240.4 Мб на диске.                                                                                                    |                           |
| Copyright 2007 © 000 «K5CC»                                                                                                    |                           |
| < <u>Н</u> азад Далее >                                                                                                    | Отмена                    |

3.3. Нажмите кнопку «Далее», при необходимости укажите название для папки в меню «Пуск»

| 🖶 Установка — АРМ Радиосеть                                                               |        |
|-------------------------------------------------------------------------------------------|--------|
| Выберите папку в меню «Пуск»<br>Где программа установки должна создать ярлыки?            |        |
| Программа создаст ярлыки в следующей папке меню «Пуск».                                   |        |
| Нажмите «Далее», чтобы продолжить. Если Вы хотите выбрать другую папк<br>нажмите «Обзор». | у,     |
| АРМ Радиосеть Обзор                                                                       |        |
|                                                                                           |        |
|                                                                                           |        |
|                                                                                           |        |
|                                                                                           |        |
| Не создавать папку в меню «Пуск»           Соригарt 2007 © 0.0.0. «КБСС»                  |        |
| < <u>Н</u> азад Далее > О                                                                 | Этмена |

3.4. Нажмите кнопку «Далее». При необходимости, выберите установку драйвера ключа защиты. Ключ защиты необходим для программ «Видеосервер», АРМ «Оператора», АРМ ДПЦО.

Вид ключа защиты Sentinel:

Вид ключа защиты cmStick:

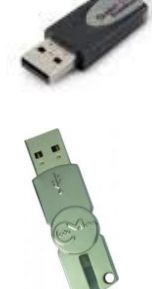

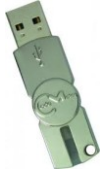

| 🚰 Установка — АРМ Радиосеть                                                                                          |       |
|----------------------------------------------------------------------------------------------------|-------|
| Выберите дополнительные задачи<br>Какие дополнительные задачи необходимо выполнить?                                  |       |
| Выберите дополнительные задачи, которые должны выполниться при устано<br>АРМ Радиосеть, после этого нажмите «Далее»: | вке   |
| 🥅 Установка драйвера ключа защиты Sentine[                                                                           |       |
| 🔽 Установка драйвера ключа защиты CmStick 32-bit                                                                     |       |
| 🔲 Установка драйвера ключа защиты CmStick 64-bit                                                                     |       |
|                                                                                                    |       |
|                                                                                                    |       |
|                                                                                                    |       |
|                                                                                                    |       |
|                                                                                                    |       |
| Copyright 2007 @ COOL «KECC»                                                                                         |       |
| Сорунанског – соор «новски» < <u>Назад</u> алее > 0                                                                  | тмена |

3.5. Нажмите «Далее» и «Установить»

| 🕞 Установка — АРМ Радиосеть                                                                                                    | - I ×  |
|----------------------------------------------------------------------------------------------------|--------|
| Всё готово к установке<br>Программа установки готова начать установку АРМ Радиосеть на Ваш<br>компьютер.                                                                   |        |
| Нажмите «Установить», чтобы продолжить, или «Назад», если Вы хотите просмотреть или изменить опции установки.                                                              |        |
| Папка установки:<br>C:\RadioNet                                                                                                    | -      |
| Тип установки:<br>Выборочная установка                                                                                                    |        |
| Выбранные компоненты:<br>АРМ Оператора<br>Создать иконку на рабочем столе<br>Установка файла настроек внешнего вида АРМ ДПУ<br>АРМ АБ Д<br>Создать иконку на рабочем столе |        |
| Установить импорт из БД "Антей"                                                                                                    | ►<br>► |
| Соругідht 2007 © ООО «КБСС» — < <u>Н</u> азад <u>Установить</u>                                                                                                    | Отмена |

3.6. Программа установки начнет копирование файлов

| 🚰 Установка — АРМ Радиосеть                                                                    |        |
|------------------------------------------------------------------------------------------------|--------|
| <b>Установка</b><br>Пожалуйста, подождите, пока АРМ Радиосеть установится на Ваш<br>компьютер. |        |
| Распаковка файлов<br>C:\RadioNet\DPU_1.exe<br>                                                 |        |
|                                                                                                |        |
|                                                                                                |        |
|                                                                                                |        |
| Copyright 2007 © 000 «KBCC»                                                                    |        |
|                                                                                                | Отмена |

3.7. По завершении копирования, при выборе соответствующей опции, запустится мастер установки драйвера ключа защиты.

Внимание! При установке драйвера ключа защиты, ключ должен быть извлечен из компьютера.

3.8. Нажмите кнопку «Завершить». Процедура обновления (установки) КСА ПЦО «Радиосеть» завершена.

#### 4. Действия после установки/обновления.

4.1. После первичной установки:

- Запустите Сервер событий. Будет создана пустая информационная база данных. Дождитесь окончания окна загрузки сервера событий и запустите АРМ АБД. Сконфигурируйте систему в соответствии с поставленными задачами.

4.2. После обновления:

- Запустите Сервер событий. При необходимости будет проведена модификация существующей базы данных.

- Дождитесь окончания загрузки Сервера событий и запустите необходимые задачи.

4.3. После установки КСА ПЦО «Радиосеть» на новый компьютер в уже существующей системе.

Внимание! Для загрузки актуальной информации из протоколов работы, информационной и оперативной баз данных, в локальной сети должен присутствовать работающий компьютер с запущенным Сервером событий.

- Запустите Сервер событий. Будет создана пустая база данных, и в окне загрузки Сервера событий появится сообщение «Ожидание донора».

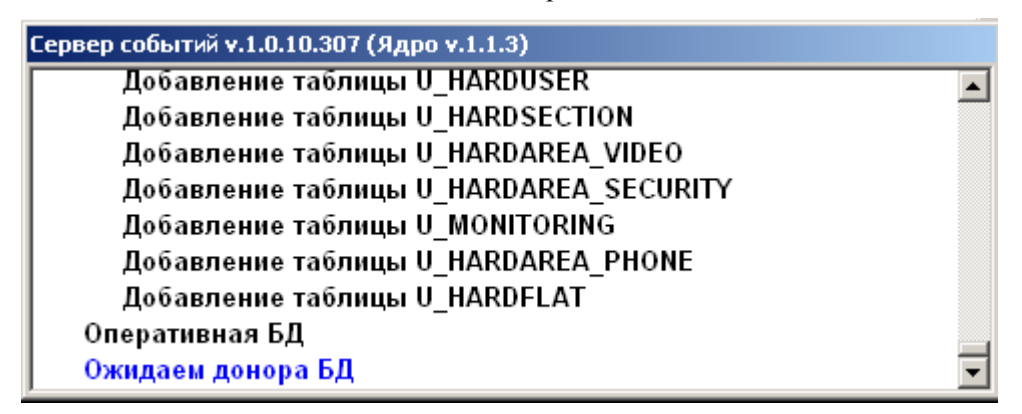

- Если версия АРМ найденного донора совпадает с установленной, появится сообщение «Загрузка

с ...» и будет проведена загрузка информации с существующего компьютера.

| Сервер событий v.1.0.10.307 (Ядро v.1.1.3) |   |
|--------------------------------------------|---|
| Добавление таблицы U_HARDFLAT              |   |
| Оперативная БД                             |   |
| Ожидаем донора БД [найдено 1]              |   |
| Загрузка с 192.168.1.121                   |   |
| Информационная БД 100%                     |   |
| Оперативная БД 100%                        |   |
| Мультизадачная синхронизация 100%          |   |
| Дерево объектов 100%                       | _ |
| Проверка БД                                | - |

- Дождитесь окончания загрузки Сервера событий, запустите АРМ АБД и проведите конфигурирование нового компьютера в соответствии с поставленными задачами.